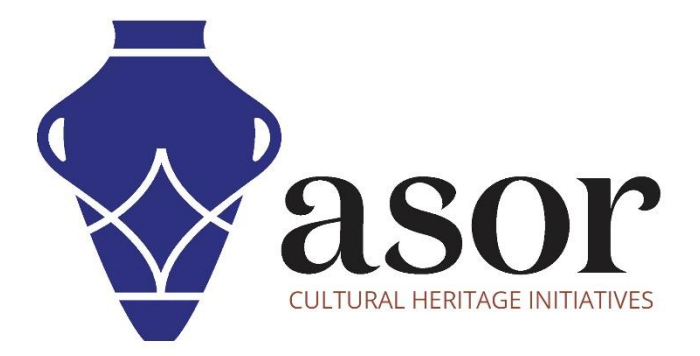

# QGIS

## Importing OpenStreetMap Data to QGIS (02.07)

William Raynolds

Jared Koller

### **ABOUT QGIS & OPENSTREETMAP**

QGIS is a free and open source Geographic Information System (GIS), or geodatabase, licensed under the GNU General Public License. QGIS runs on Linux, Unix, Mac OSX, Windows and Android and supports numerous vector, raster, and database formats and functionalities. QGIS users can view, edit, and analyze spatial and locational information through its free software toolkit.

Download QGIS here: <a href="https://gis.org/">https://gis.org/</a>

Documentation: https://docs.qgis.org/3.16/en/docs/index.html

This ASOR Tutorial (02.07) will cover how to import data from OpenStreetMap into QGIS.

OpenStreetMap (<u>https://www.openstreetmap.org/</u>) is built by a community of mappers that contribute and maintain data about roads, trails, cafés, railway stations, and much more, all over the world. This website emphasizes local knowledge. Contributors use aerial imagery, GPS devices, and low-tech field maps to verify that OSM is accurate and up to date.

OpenStreetMap's contributors include enthusiast mappers, GIS professionals, engineers running the OSM servers, humanitarians mapping disaster-affected areas, and many more. OpenStreetMap is open data: you are free to use it for any purpose as long as you credit OpenStreetMap and its contributors. If you alter or build upon the data in certain ways, you may distribute the result only under the same license.<sup>1</sup>

#### WORKFLOW

1. Locate the data that you downloaded from OpenStreetMap (See <u>ASOR Tutorial 02.06</u>) on your computer. The file is named, **map.osm** (unless renamed in <u>ASOR Tutorial 02.06</u>).

<sup>&</sup>lt;sup>1</sup> Source: OpenStreetMap About Page. <u>https://www.openstreetmap.org/about</u>. Accessed January 15, 2022.

| → → ↑ 📜 « Morocco-Tu > Test_Map 🛛 🗸                                                                                                    | Ö | ,P Search Test_M             | lap                                     |                                  |   |
|----------------------------------------------------------------------------------------------------|---|------------------------------|-----------------------------------------|----------------------------------|---|
| <ul> <li>Quick access</li> <li>Desktop</li> <li>Downloads</li> <li>Documents</li> <li>Pictures</li> <li>01-03-QGIS</li> <li>01-03-QGIS</li> <li>01</li></ul> |   | Date m<br>12/13/2<br>12/13/2 | odified<br>021 11:26 AM<br>021 12:03 PM | Type<br>OSM File<br>QGIS Project | 5 |

2. Open a new project in **QGIS** by finding QGIS from your computer's Start menu.

| Q Untitled Project - OGIS                                                                                                    |                                                                                                    | - a ×                                                    |
|----------------------------------------------------------------------------------------------------|----------------------------------------------------------------------------------------------------|----------------------------------------------------------|
| Project Edit View Layer Settings                                                                                                    | Plugins Vector Raster Database Web Mesh Processing Help                                                                                 |                                                          |
|                                                                                                    | ※ 戸 戸 邦 P P P 月 月 日 個 10 2 ( へ 回 回 米 2 二 - P ヘ - 回 -                                                                                    |                                                          |
| 🧏 🎕 Vi 🔏 🖷 💹 🛛                                                                                                    | (/長信友・読音べ自己もよう年後) 🦷 🦷 低低低低低低低低低 😫 👌 📓 🛙                                                                                                 |                                                          |
| 1 🔣 = 🔄 = 🔂 = 🗖                                                                                                    |                                                                                                    |                                                          |
| Browser 0                                                                                                    | ®® Project Templates                                                                                                    | Search QMS Ø 8                                           |
| A Favorites     A Favorites     A Form     A Form     CA     CA     GeoPackage     Spatial Ecokmarks     A Form     CA     GeoPackage     Spatial Life     PostGIS     MSSQL     Oracle     DB2     WMS/WMTS     Wector Tiles     WCS (VMTS     WVS/WMTS     WVS (VMTS     WVS (VMTS     WVS)     VVS     VCTILes     WS / OGC API - Features     OVS     ArcGIS Map Service Layers     A for # A for # A | New Empty Project           EP55:4326 - WGS 84                                                                                          | Fiter by extent All •                                    |
|                                                                                                    | New QGIS version available: Visit <a href="https://download.ogic.org">https://download.ogic.org</a> to get your copy of version 3.16.16 | Fresh geodata for your project                           |
| Q. Type to locate (Ctrl+K) Read                                                                                                    | dy Coordinate 😽 Scale :37317864 🔻 🔒 N                                                                                                   | tagnifier 100% 🗘 Rotation 0.0 ° 🗘 🗸 Render 💮 EPSG:4326 📿 |

3. In the top menu bar, select Layer. Then select Add Layer > Add Vector Layer.

\* Do not select Create Layer. The OpenStreetMap vector file will only upload through Add Layer.

| Q Untitled Project        | ogis                |                                                |                          |                                                    |              |              |                     |           |            |                | -                     |              | ×          |
|---------------------------|---------------------|------------------------------------------------|--------------------------|----------------------------------------------------|--------------|--------------|---------------------|-----------|------------|----------------|-----------------------|--------------|------------|
| Project Edit View         | Layer Settings Plug | gins Vect <u>o</u> r <u>R</u> aster <u>D</u> a | atabase <u>W</u> el      | b Mesh Processing Help                             |              |              |                     |           |            |                |                       |              |            |
|                           | 🐙 Data Source Man   | nager                                          | Ctrl+L                   | 6 4 5 0 2 9 1                                      | 🔤 🜞 Σ 🛲 -    | P (0, - 19 - |                     |           |            |                |                       |              |            |
| A CONCO                   | Create Layer        |                                                | ,                        |                                                    |              | 00           |                     |           |            |                |                       |              |            |
|                           | Add Layer           |                                                | 0                        | Add Vector Layer                                   | Ctrl+Shift+V | a01.         |                     |           |            |                |                       |              |            |
| E  = 📄 = 🌄 -              | Embeu Layers an     | a aroups                                       |                          | a Add Naster Layer                                 | CULEDINGER   |              |                     |           |            |                |                       |              |            |
| Browser                   | Add from Layer      | Definition File                                |                          | Add Mesh Layer                                     |              |              |                     |           | Search C   | MS             |                       |              | <b>3</b> X |
| C T T O                   | Copy Style          |                                                |                          | 9 Add Delimited Text Layer                         | Ctrl+Shift+T |              |                     |           | Search str | ing            |                       |              |            |
| Favorites                 | Paste Style         |                                                |                          | R Add PostGIS Layers                               | Ctrl+Shift+D |              |                     |           |            |                | Filter b              | y extent All | *          |
| Spatial Bookma            | Copy Layer          |                                                |                          | Ra Add SpatiaLite Layer                            | Ctrl+Shift+L |              |                     |           |            |                |                       |              |            |
| ► C C\                    | Paste Layer/Grou    | p                                              |                          | R Add MSSQL Spatial Layer                          |              |              |                     |           |            |                |                       |              |            |
| + 🛄 E\                    | Open Attribute Ta   | able                                           | F6                       | Real Add DB2 Spatial Layer                         | Ctrl+Shift+2 |              |                     |           |            |                |                       |              |            |
| GeoPackage                | / Togale Editing    |                                                |                          | SAdd Oracle Spatial Layer                          | Ctrl+Shift+O |              |                     |           |            |                |                       |              |            |
| SpatiaLite                | Save Laver Edits    |                                                |                          | Add/Edit Virtual Layer                             |              |              |                     |           |            |                |                       |              |            |
| MSSQL                     | // Current Edits    |                                                |                          | Add WMS/WMTS Layer                                 | Ctrl+Shift+W |              |                     |           |            |                |                       |              |            |
| Oracle                    | Save As             |                                                |                          | Add XYZ Layer                                      |              |              |                     |           |            |                |                       |              |            |
| DB2                       | Save As Laver De    | finition File                                  |                          | R Add ArcGIS Map Service Layer                     |              |              |                     |           |            |                |                       |              |            |
| WMS/WMTS                  | Remove Laver/Gr     | roup I                                         | Ctrl+D                   | Add WCS Layer                                      |              |              |                     |           |            |                |                       |              |            |
| XYZ Tiles                 | Dunlicate Laver/s   | 1)                                             |                          | K Add WFS Layer                                    |              |              |                     |           |            |                |                       |              |            |
| G WCS                     | Set Scale Visibilit | v of Laver(s)                                  |                          | Add ArcGIS Feature Service Layer                   |              |              |                     |           |            |                |                       |              |            |
| WFS / OGC API             | Set CPS of Lover    | (c)                                            | Ctul / Shift / C         | H Add Vector Tile Layer                            |              |              |                     |           |            |                |                       |              |            |
| OWS ArcGIS Map Set        | Set Project CPS fr  | som Laver                                      | CULTOINICTC              |                                                    |              |              |                     |           |            |                |                       |              |            |
| Arcold Map Ser            | Laurer Departies    | IOIN Layer                                     |                          |                                                    |              |              |                     |           |            |                |                       |              |            |
| Layers                    | Eaver properties.   |                                                | Carl - F                 |                                                    |              |              |                     |           |            |                |                       |              |            |
| 4 86 % T 10 7 9           | Filter              | 0                                              | CUI+F                    |                                                    |              |              |                     |           |            |                |                       |              |            |
|                           | Labeling            |                                                |                          | -                                                  |              |              |                     |           |            |                |                       |              |            |
|                           | Show in Overview    | v                                              |                          |                                                    |              |              |                     |           |            |                |                       |              |            |
|                           | Show All in Over    | view                                           |                          |                                                    |              |              |                     |           |            |                |                       |              |            |
|                           | Hide All from Ov    | erview                                         |                          | _                                                  |              |              |                     |           |            |                |                       |              |            |
|                           |                     |                                                |                          |                                                    |              |              |                     |           |            |                |                       |              |            |
|                           |                     |                                                |                          |                                                    |              |              |                     |           |            |                |                       |              |            |
|                           |                     |                                                |                          |                                                    |              |              |                     |           |            |                |                       |              |            |
|                           |                     |                                                |                          |                                                    |              |              |                     |           |            |                |                       |              |            |
|                           |                     |                                                |                          |                                                    |              |              |                     |           |            |                |                       |              |            |
|                           |                     |                                                |                          |                                                    |              |              |                     |           |            |                |                       |              |            |
|                           |                     | New QGIS version availab                       | le: Visit <u>https:/</u> | /download.qgis.org to get your copy of version 3.1 | 6.16         |              |                     |           |            | Fresh.geo      | data for your project |              |            |
| Q. Type to locate (Ctrl+K | () Ready            |                                                |                          |                                                    |              | Coordinate   | 🛞 Scale :37317864 🕶 | Magnifier | 100%       | Rotation 0.0 ° | Render                | D EP5G:432   | 6 🔍        |

4. In the pop-up, select the button with **three dots (...)** to find your **map.osm** file on your computer. Once located, select the **map.osm** file and press **Open**.

| Q Untitled Project - QGIS                                                                                                    |                                                               |                                                                         |                 |                     |                |                                | o ×        |
|----------------------------------------------------------------------------------------------------|---------------------------------------------------------------|-------------------------------------------------------------------------|-----------------|---------------------|----------------|--------------------------------|------------|
| Project Edit View Layer Setting                                                                                                    | s <u>P</u> lugins Vect <u>o</u> r <u>R</u> aster <u>D</u> ata | base <u>W</u> eb <u>M</u> esh Pro <u>c</u> essing <u>H</u> elp          |                 |                     |                |                                |            |
| 0 📁 🗟 🖸 🕄 🐒 🚺                                                                                                    | R Q Q 🔣 🗨 🔍 🕀 🖗                                               | A A 🖪 😽 🖥 🖤 🕄 🔍 🗏 🕷 🐇                                                   | Σ 🛲 • 😓 🍭 • 🗊 • |                     |                |                                |            |
| 🤹 🎕 Vi 🖍 🖷 🔯 📝                                                                                                    | // 同·治友·副曹                                                    | *******                                                                 |                 | 2                   |                |                                |            |
| I III - D - 🗞 - 🔩                                                                                                    |                                                               |                                                                         |                 |                     |                |                                |            |
| Browser                                                                                                    | Drojoct Tomula                                                |                                                                         |                 |                     | Search (       | QMS                            | 28         |
|                                                                                                    | Project remp Q                                                | Data Source Manager   Vector                                            |                 |                     | × earch st     | ring                           |            |
| Favorites     Spatial Bookmarks     Gi Home     C:\     E:                                                                                                    |                                                               | Source Type     File Directory Database Protocol: HTTP(S), cl Econolina | loud, etc.      |                     |                | Filter by                      | ixtent All |
| GeoPackage                                                                                                    | 2                                                             | County                                                                  |                 |                     |                |                                |            |
| PostGIS                                                                                                    |                                                               | Source                                                                  |                 |                     |                |                                |            |
| <ul> <li>Oracle</li> <li>DB2</li> <li>WMS/WMTS</li> <li>Wector Tiles</li> <li>WX Z Tites</li> <li>WCS</li> <li>WKS / OGC API - Features</li> <li>OWS</li> <li>ArcGIS Map Service</li> </ul> Layers <ul> <li>▲ ▼ □ → I ▲ ③ □</li> </ul> |                                                               |                                                                         |                 | Close Add           | Heip           |                                |            |
|                                                                                                    | New QGIS version available:                                   | Visit https://download.ggis.org to get your copy of version 3.16.16     |                 |                     |                | Eresh geodata for your project |            |
| Q. Type to locate (Ctrl+K)                                                                                                    |                                                               |                                                                         | Coordinate      | 🛞 Scale :37317864 💌 | Magnifier 100% | Rotation 0.0 °                 | EPSG:4326  |

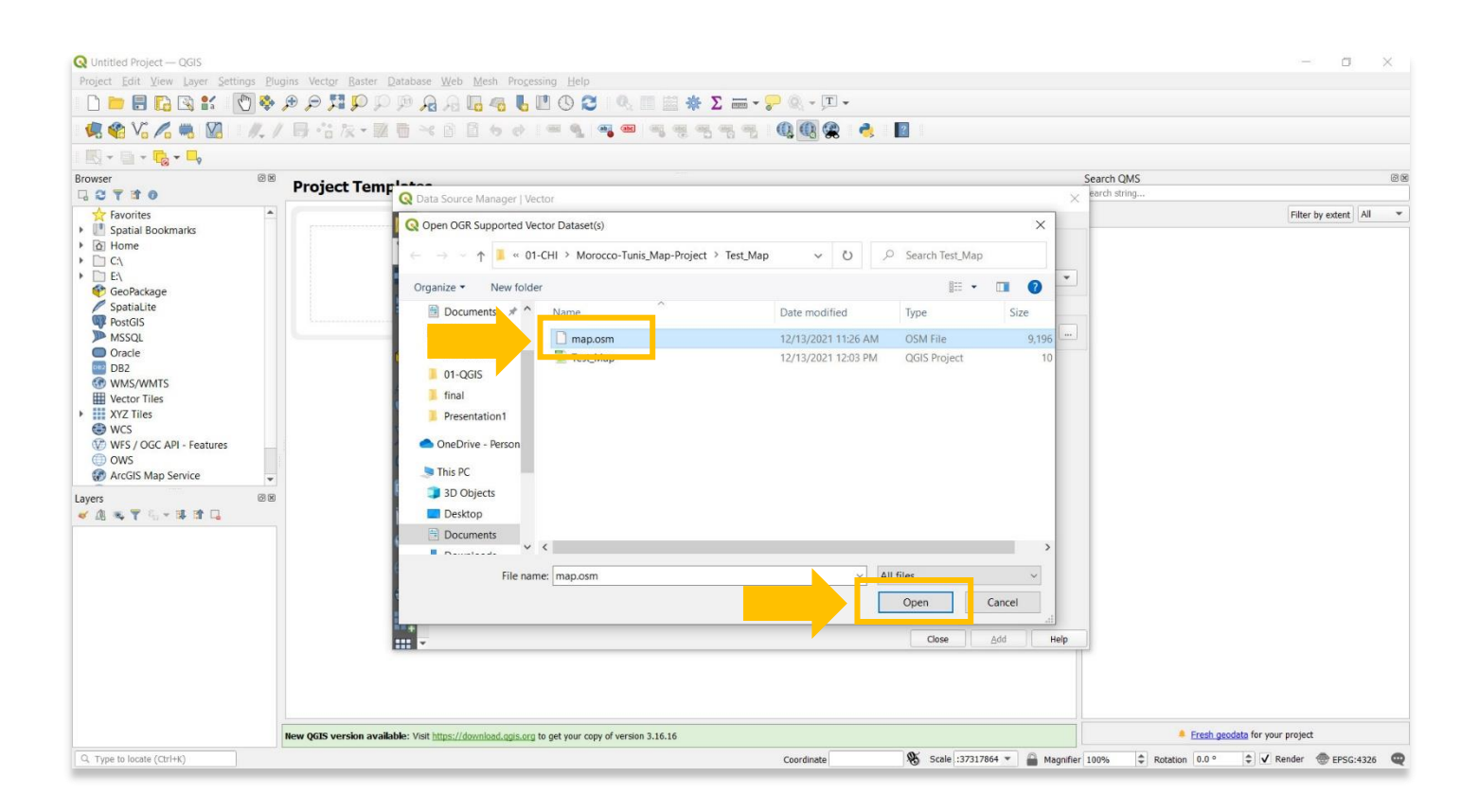

5. Check that the settings in the next pop-up match what is seen in the screenshot below, then press the Add button.

| Q Untitled Project - QGIS                  |                                      |                                                   |                                               |                               |                              |                |                |                      | - o ×             |
|--------------------------------------------|--------------------------------------|---------------------------------------------------|-----------------------------------------------|-------------------------------|------------------------------|----------------|----------------|----------------------|-------------------|
| Project Edit View Layer Settings           | <u>Plugins Vector Raster Da</u>      | tabase <u>W</u> eb <u>M</u> esh Pro <u>c</u> essi | ng <u>H</u> elp                               |                               |                              |                |                |                      |                   |
| 🗋 🗁 🗟 🔂 🛍 💙                                | ( ( ( <b>C E C C C C C C C C C C</b> | ® , A A 🖪 🖪 🖥 🖉                                   | Ο 😂 Ι 🔍 🗏 🗮 🌞 Σ 🛲                             | • 🖓 • 🏹 •                     |                              |                |                |                      |                   |
| 🥵 🎕 Vi 💪 🖷 🔯 📝                             | N./局·治友·题号                           | 1×00000                                           | ଳ ରୁ 📲 🖷 ମ୍ଳ ମ୍ଳ ମ୍ଳ                          | 5 QQ 🖉 😤 👌                    | 2                            |                |                |                      |                   |
| 1 🔣 + 📑 + 🔩 - 🔩                            |                                      |                                                   |                                               |                               |                              |                |                |                      |                   |
| Browser                                    | Broject Temr                         | ****                                              |                                               |                               |                              | Search (       | QMS            |                      | (2)<br>(2)        |
| GCTTO                                      | Froject remp                         | Q Data Source Manager   Vecto                     | pr                                            |                               |                              | × earch st     | tring          |                      |                   |
| Favorites                                  |                                      | Source Type                                       | Database O Rosterel UTTR/C) cloud ate         |                               |                              |                |                | Filte                | r by extent All 👻 |
| • C(<br>• E) E)                            |                                      | Encoding                                          | balanase () Horocol, HTTP(3), doub, etc.      | Automatic                     |                              | •              |                |                      |                   |
| SpatiaLite                                 |                                      | Source                                            |                                               |                               |                              |                |                |                      |                   |
| MSSQL<br>Oracle                            |                                      | Vector Dataset(s) C:\User                         | rs\jared\Documents\ASOR\07-Main-Website\02_Pr | ojects\01-CHI\Morocco-Tunis_N | Nap-Project\Test_Map\map.osm | •              |                |                      |                   |
| DB2                                        |                                      | Consult OSM driver help n                         | age for detailed evolutions on options        |                               |                              |                |                |                      |                   |
| Vector Tiles                               |                                      | CONFIG_FILE                                       |                                               |                               |                              |                |                |                      |                   |
| <ul> <li>XYZ Tiles</li> <li>WCS</li> </ul> |                                      | USE_CUSTOM_INDEXING                               | <default></default>                           |                               |                              | *              |                |                      |                   |
| WFS / OGC API - Features                   | _                                    | COMPRESS_NODES                                    | <default></default>                           |                               |                              | -              |                |                      |                   |
| OWS     ArcGIS Map Service                 |                                      | MAX_TMPFILE_SIZE                                  |                                               |                               |                              |                |                |                      |                   |
| Layers                                     | 08                                   | INTERLEAVED_READING                               | <default></default>                           |                               |                              | •              |                |                      |                   |
| ≪ as no τ to + as ar to                    |                                      | タ<br>日<br>                                        |                                               |                               | e Add                        | Неір           |                |                      |                   |
|                                            | New QGIS version available           | e: Visit <u>https://download.ggis.org</u> to      | get your copy of version 3.16.16              |                               |                              |                | Eresh geo      | odata for your proje | ct                |
| Q. Type to locate (Ctrl+K)                 |                                      |                                                   |                                               | Coordinate                    | 🛞 Scale :37317864 🕶          | Magnifier 100% | Rotation 0.0 ° | Render               | 💮 EPSG:4326       |

 A new pop-up will appear that includes a list of all the types of data that are included in the OpenStreetMap .osm file that you exported during <u>ASOR Tutorial 02.06 (Accessing and Downloading Data from</u> <u>OpenStreetMap</u>). Ensure that all layers are highlighted in blue. Next press OK.

| Q Untitled Project - QGIS                                                                                                    |                                                      |                                                                                                    |                                                                                                    |                                                                                                    |                                                                                                    |                                                                                                    |                         |                 |             |                     |                |                      | - 0         | ×  |
|----------------------------------------------------------------------------------------------------|------------------------------------------------------|----------------------------------------------------------------------------------------------------|----------------------------------------------------------------------------------------------------|----------------------------------------------------------------------------------------------------|----------------------------------------------------------------------------------------------------|----------------------------------------------------------------------------------------------------|-------------------------|-----------------|-------------|---------------------|----------------|----------------------|-------------|----|
| Project Edit View Layer Settings Plu                                                                                                    | gins Vect <u>o</u> r <u>R</u> aster <u>D</u> atabase | e Web Mesh Proces                                                                                                    | sing <u>H</u> elp                                                                                                   |                                                                                                    |                                                                                                    |                                                                                                    |                         |                 |             |                     |                |                      |             |    |
| 🌔 🚞 🖪 🔂 🛣 👘 🗞                                                                                                    |                                                      | a 🔊 🖬 🐴 🐻 I                                                                                                    | 0000                                                                                                    | 9、同国                                                                                                    | *Σ =                                                                                                    | • [T] •                                                                                                 |                         |                 |             |                     |                |                      |             |    |
| 🤹 🎕 Vi 🖍 🦷 🕅 🖉 //. /                                                                                                    | 母信友-國葡辛                                              | ( ) <b>()</b> ( ) ( )                                                                                                    |                                                                                                    | <b>e</b>   eij e                                                                                                    |                                                                                                    | 0.0. 🙊 🦂                                                                                                | 2                       |                 |             |                     |                |                      |             |    |
| i 🔣 - 🛍 - 🔂 - 🛶                                                                                                    |                                                      |                                                                                                    |                                                                                                    |                                                                                                    |                                                                                                    |                                                                                                    |                         |                 |             |                     |                |                      |             |    |
| Browser @B                                                                                                    | Project Temp                                         | ta Source Manager i Ver                                                                                                    | ctor                                                                                                    |                                                                                                    |                                                                                                    |                                                                                                    |                         |                 |             | Search<br>× earch s | QMS<br>tring   |                      |             | 28 |
| > 00         Spatial Bookmarks:           > 00         Home           > 00         Home           > 00         Home           > 00         Home           > 00         Home           > 00         Home           > 00         Spatial Lite           ♥ 00001GIS         MSSQL           > 0racle         DB2           ♥ 04007GIS         WMS/WMTS           Wetcor Tiles         YZZ Tiles           ♥ WZS         WZS |                                                      | Source type  File Directory Encoding  Source Vector Dataset(s) C:\U  Options Consult QSM driver help USE_CONFIG_FILE USE_CUSTOM_INDEXING | Dojabase P<br>Q Select Vector<br>C:\Users\jared\Doc<br>Projec\Test_Map\m<br>Layer ID Layr<br>1 lind<br>2 mu<br>3 mu | Protocoj: HTTP<br>/ Layers to Ac<br>uments\ASOR<br>map.osm<br>rer name<br>es<br>ultilinestrings<br>ultilinestrings<br>ultipolygons | (S), doud, etc.<br>dd   map.osm<br>dd   map.osm<br>/07-Main-Website\02_P<br>Minnovm<br>Unknovm<br>Unknovm | tomatic<br>ojects\01-CHI\Morocco-T<br>Geometry type<br>LineString<br>MultiLineString<br>MultiLineString | 'unis_Map-<br>Desc<br>9 | X Map\map.osn   | m @][.      |                     |                |                      |             |    |
| WCS / OGC API - Features<br>③ OWS<br>⑦ WFS / OGC API - Features<br>⑦ ArcGIS Map Service ↓<br>Layers ◎ ④ ★ ♥ ⑤ ← 承 ✿ ✿ ⑤                                                                                                    |                                                      | COMPRESS_NODES<br>MAX_TMPELE_SIZE<br>INTERLEAVED_READING                                                                                 | Contract All Des                                                                                                    | ser relations                                                                                                    | Linknown.<br>Add layers to a grou                                                                         |                                                                                                    | Cancel                  | Close A         | udd Help    |                     |                |                      |             |    |
|                                                                                                    | New QGIS version available: Visit                    | t https://download.ggis.org                                                                                                    | to get your copy of ve                                                                                              | ersion 3.16.16                                                                                                    |                                                                                                    |                                                                                                    |                         |                 |             |                     | Fresh ge       | adata for your proje | ict         |    |
| Q. Type to locate (Ctrl+K)                                                                                                    |                                                      |                                                                                                    |                                                                                                    |                                                                                                    |                                                                                                    | Coordinate                                                                                              | *                       | Scale :37317864 | 4 👻 🚔 Magni | fier 100%           | Rotation 0.0 ° | ‡ ✓ Render           | @ EPSG:4326 | Q  |

6

7. You will now notice that the OpenStreetMap data appears behind the pop-up box. This means that you have successfully added the map.osm file to your QGIS project. You can close the Data Source Manager pop-up to view your data.

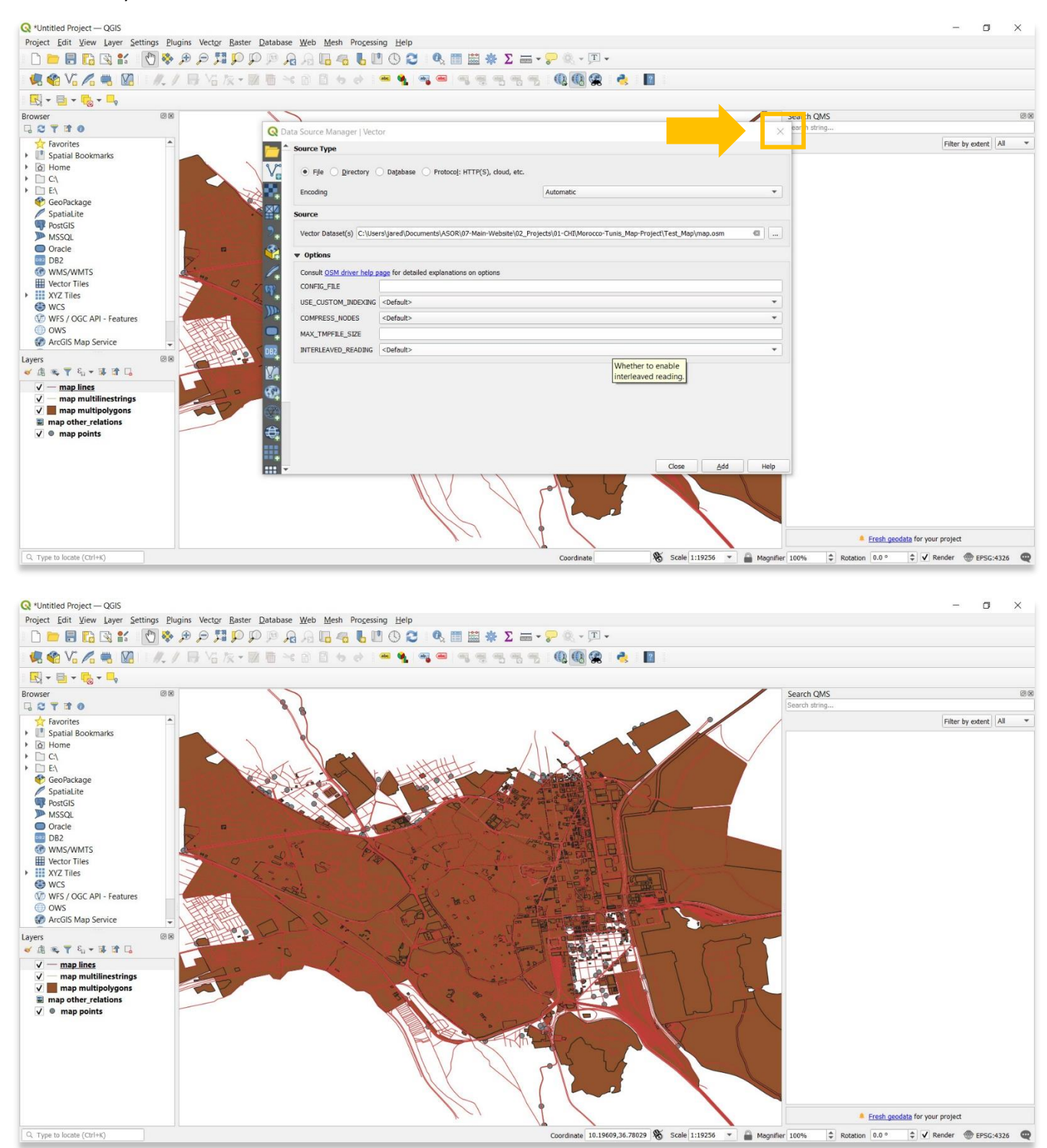

7

Save your QGIS project within the same folder that you used for your OpenStreetMap data. To save, select
 Project > Save in the top menu bar.

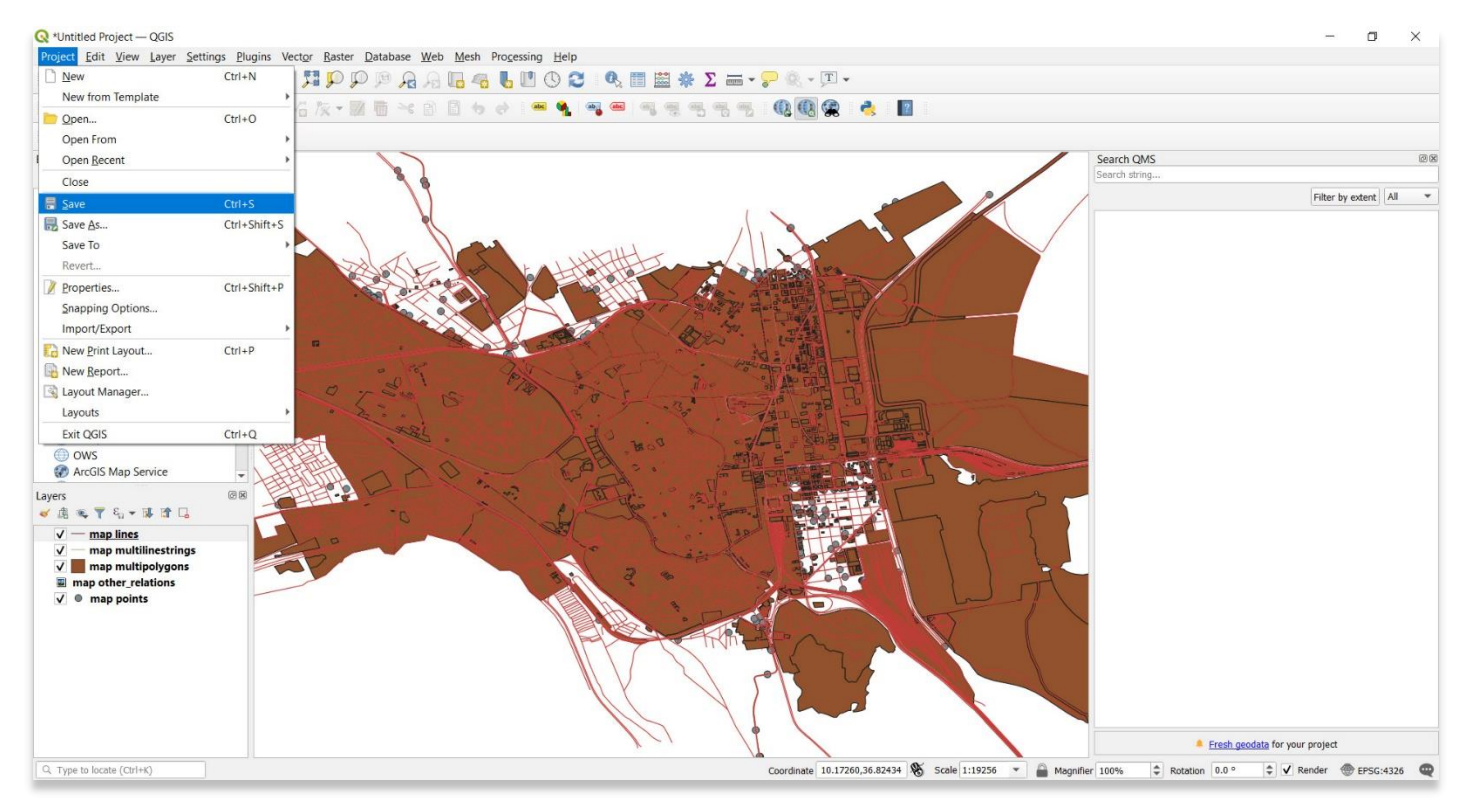

For more detailed information on anything within this tutorial, please visit QGIS Documentation: <u>https://docs.qgis.org/3.16/en/docs/index.html</u>

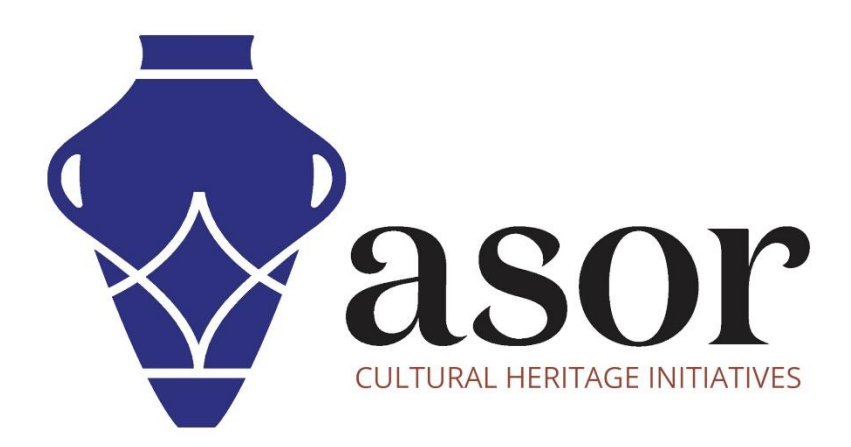

#### VIEW ALL ASOR TUTORIALS FOR FREE asor.org/chi/chi-tutorials